Neue Mitglieder in das Modellschul-Netzwerk einzuladen ist ganz einfach: Gehen Sie auf ihr Profil oder in eine Gruppe, um zu beginnen.

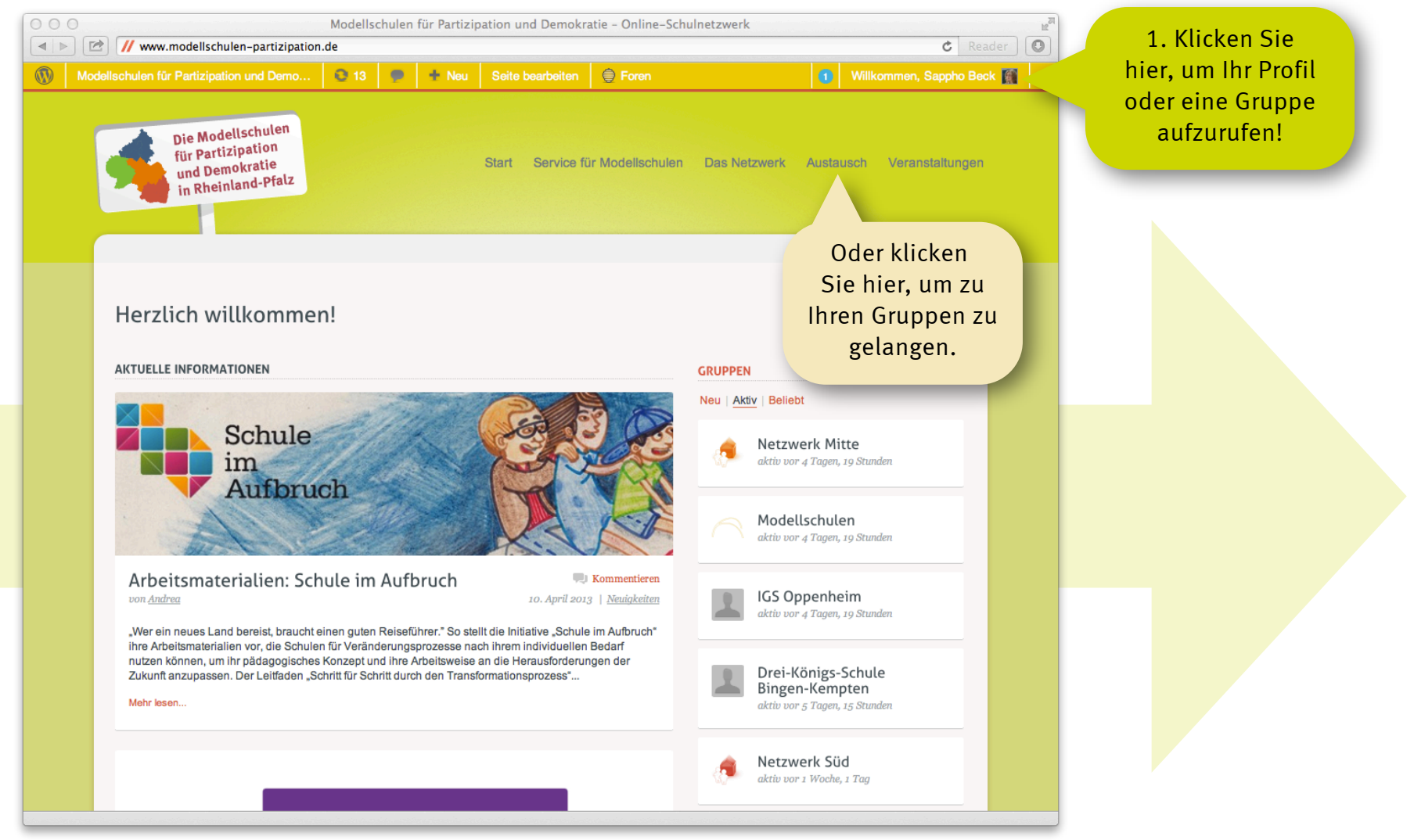

Startseite: http://www.modellschulen-partizipation.de

Im nächsten Schritt wählen Sie auf Ihrer Profilseite oder der Gruppenseite "Mitglieder einladen" aus. Von Ihrer Profilseite können Sie nur neue Mitglieder einladen, während Sie in einer Gruppe auch registrierte Mitglieder in die Gruppe einladen können.

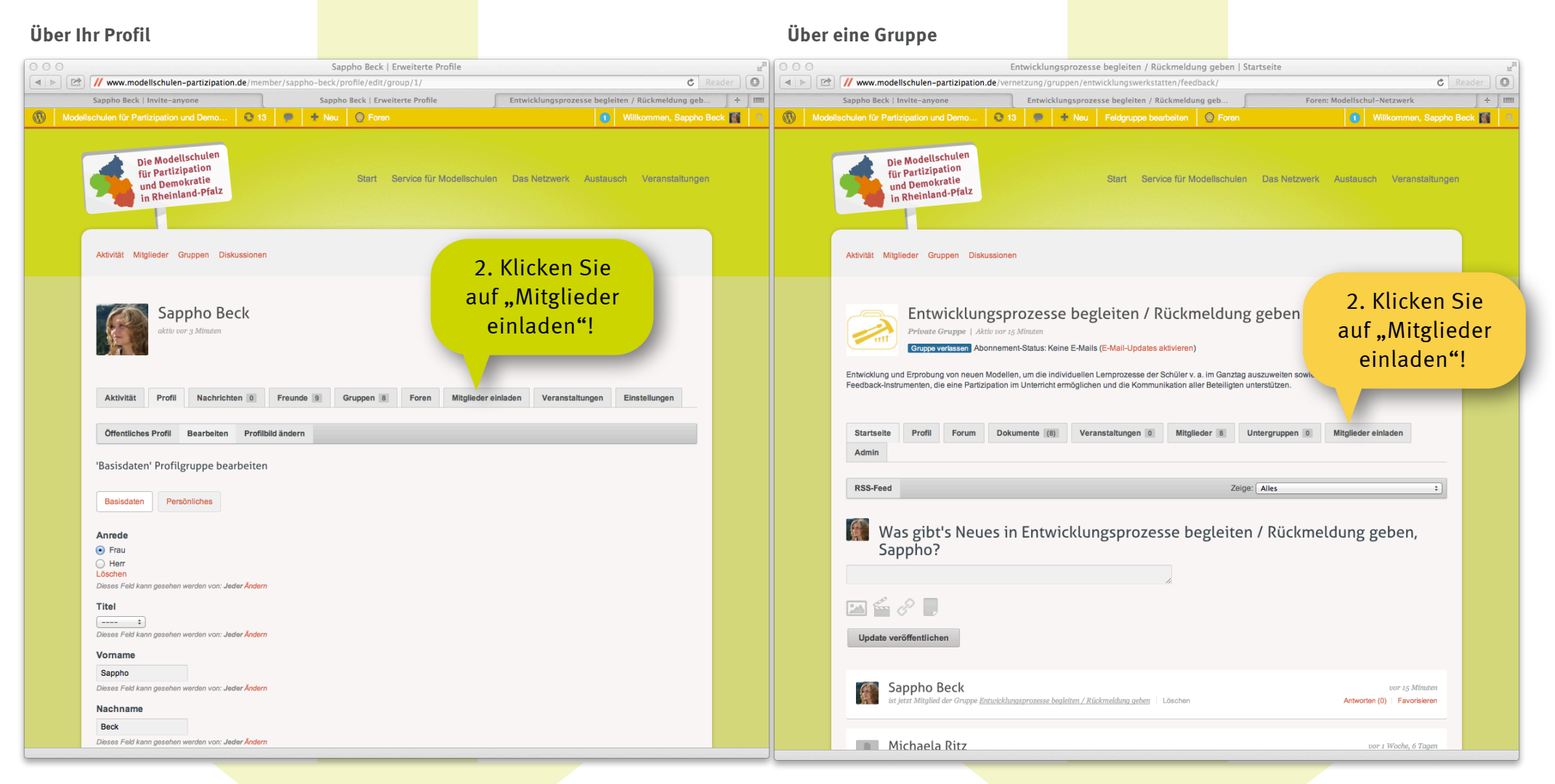

Profilseite in diesem Beispiel von mir: "Sappho Beck"

**Gruppenseite** in diesem Beispiel die der Entwicklungswerkstatt "Entwicklungsprozesse begleiten / Rückmeldungen geben"

Über Ihr Profil sind Sie jetzt schon auf der Seite "Neue Mitglieder einladen"

**Über eine Grupp**e wählen Sie nun zunächst aus, ob Sie **neue Mitglieder**, die noch nicht auf modellschulen-partizipation.de registriert sind, einladen wollen **oder** ob Sie nur **Mitglieder zur Gruppe** hinzufügen möchten.

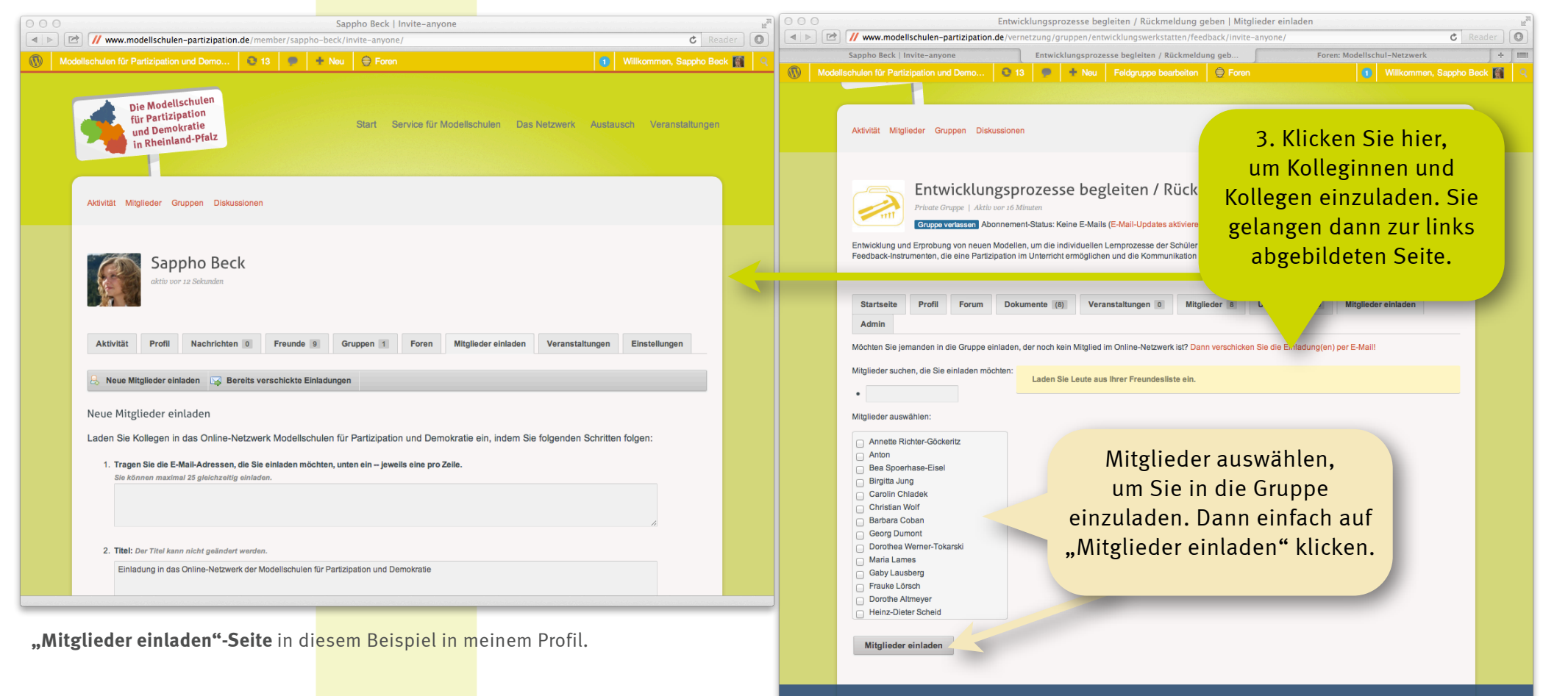

**Seite "Mitglieder einladen" innerhalb einer Gruppe,** in diesem Beispiel die der Entwicklungswerkstatt "Entwicklungsprozesse begleiten / Rückmeldungen geben"

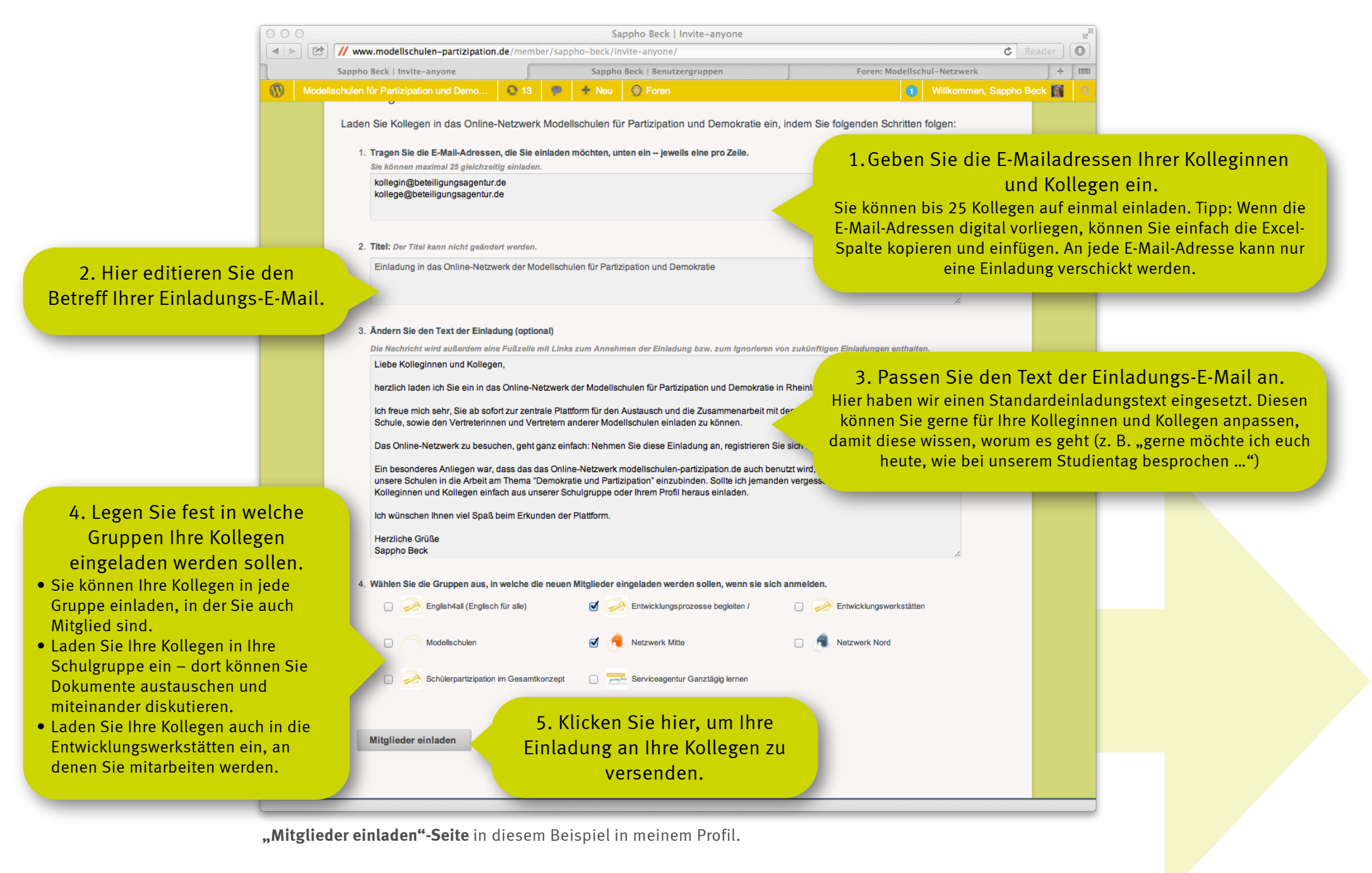

Sie haben es geschafft! Hier noch ein paar Hinweise zur Verwaltung Ihrer Einladungen:

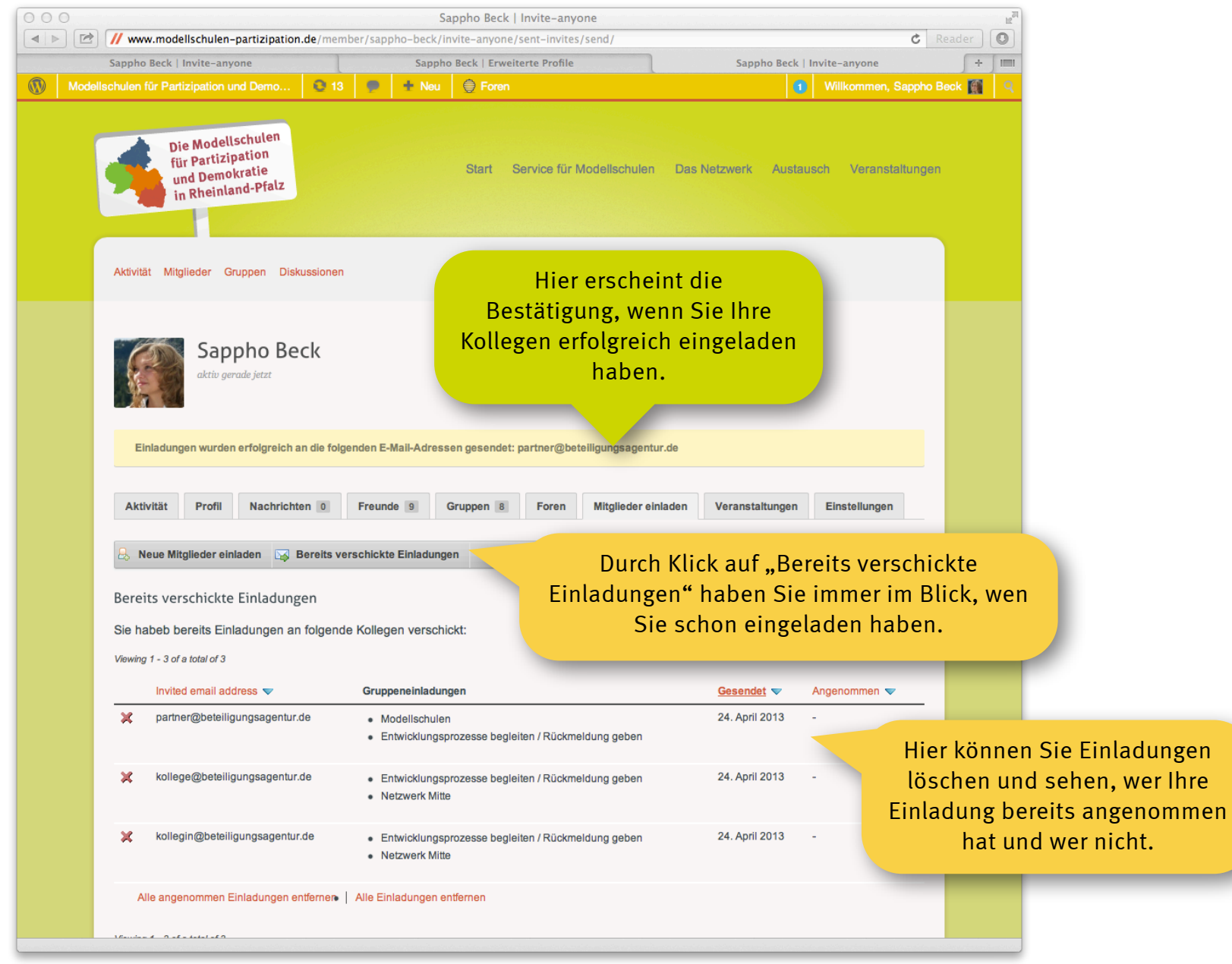

"Mitglieder einladen"-Seite in diesem Beispiel in meinem Profil.